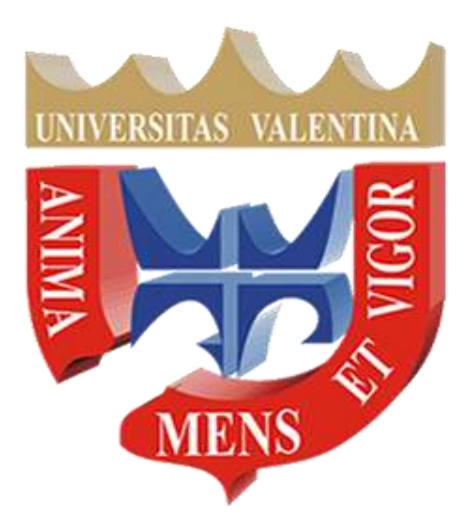

# Manual del Aula Virtual para Estudiantes

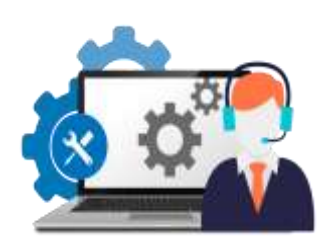

soporteujapvirtual@gmail.com

Septiembre, 2021

Dirección General de Nuevas Tecnologías, UJAP, 2021

#### a. Introducción

En este documento se pretende proporcionar una visión global del aula virtual que es utilizado en la Universidad José Antonio Páez (UJAP), a fin de que el estudiante pueda comprender su estructura y comportamiento general. Es importante aclarar que la dinámica a desarrollar en el aula virtual de cada asignatura es responsabilidad de su docente: publicación de recursos, activación de fechas de entrega de asignaciones, calificación de las actividades, dar respuesta a los foros de intercambio, entre otros.

La UJAP utiliza un sistema de software libre llamado Moodle, es un programa de gestión de aprendizaje que permite crear cursos en línea y es ampliamente utilizado por muchas universidades en el mundo, con más de 71 millones de usuarios en 224 países.

En este sentido, Moodle facilita la comunicación entre docentes y estudiantes y ayuda al aprendizaje cooperativo. Asimismo, Moodle está esencialmente basado en el constructivismo (el proceso de enseñanza se percibe y se lleva a cabo como un proceso dinámico, participativo e interactivo del sujeto). Su objetivo pasa por generar una gran experiencia de aprendizaje que pueda ser igual de relevante, tanto para el profesor, como para el estudiante.

Tomando en cuenta las potencialidades de Moodle, la UJAP desde el año 2004 lo ha adoptado como recurso tecnológico para la enseñanza y lo ha bautizado con el nombre de Acrópolis.

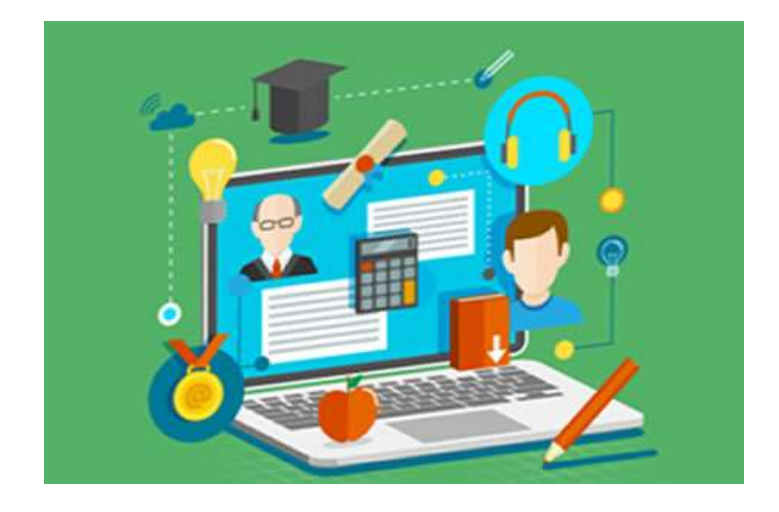

Es importante, tener presente una serie de consideraciones al momento de utilizar el aula virtual:

# **Requerimientos Técnicos:**

#### Estación de Trabajo y Conexión a Internet:

Básicamente se requiere una computadora y conexión a internet para trabajar con el aula virtual. Su acceso no requiere conocimientos técnicos especiales.

No obstante, depende no sólo de las características de su estación personal y del servicio de alojamiento del sistema. También influye la calidad y velocidad de conexión a internet que usted disponga. Es necesario aclarar que si posee muchas tareas de descargas simultáneas puede experimentar una ligera lentitud que podría afectar el trabajo con el sistema. Recuerde que su ancho de banda se distribuye alrededor de las tareas que esté realizando en internet.

En cuanto a su estación personal, las características mínimas que se necesitan para que pueda trabajar cómodamente en el sistema, son las que se sugieren a continuación:

- Pentium IV o superiores
- 1Gb de MB RAM (cuanta más mejor)
- Bastante espacio libre en el Disco Duro (al menos 300 Mb)
- Cornetas o altavoces

Asimismo, se debe contar con un navegador Web (Mozilla Firefox, Google Chrome, entre otros). Si se usan navegadores antiguos o poco conocidos, el aula seguirá siendo accesible, pero algunas de las funciones tal vez no trabajen, y la experiencia de uso no será tan placentera. Los navegadores deben tener habilitados el Java, JavaScript y las cookies (por lo general vienen habilitados por defecto). El sistema operativo puede ser WinXP, Windows 7, Windows 8, Linux, Macintosh OS 9 o superior.

# Habilitar la apertura de ventanas popup:

Es importante que se habilite en su navegador la apertura de las ventanas popup o en su defecto, permita la apertura de ventanas provenientes del sistema. Esto se debe a que en ocasiones se despliegan mini ventanas que tienden a molestar al usuario, por lo cual muchos navegadores bloquean el ingreso a estas ventanas.

#### Formatos de Archivos:

Dentro de un módulo virtual se va a encontrar con diferentes formatos de archivo. Para poder visualizar correctamente estos archivos, o abrirlos según los casos, es necesario que tenga instalados en su computador unos que son necesarios para acceder a determinados formatos del curso cómo: textos en formato Word, textos en formato PDF, entre otros.

Estos programas son:

- Adobe Reader: es un visor de archivos de texto. Si no tienes Acrobat Reader instalado en tu computador, sigue las instrucciones del enlace siguiente: <u>http://get.adobe.com/es/reader/</u>
- Adobe Flash Player: permite disfrutar de las experiencias animadas en la Web, ya que combina contenidos interactivos con vídeo, animación y gráficos. Si no lo tienes instalado en tu computador, sigue las instrucciones en el siguiente enlace: <u>http://get.adobe.com/es/flashplayer/</u>
- Winrar: Compresor y descompresor de archivos. Si no lo tienes instalado en tu computador, sigue las instrucciones en el siguiente enlace: <u>https://www.winrar.es/descargas.</u> También puedes instalar el programa Winzip.
- Una suite para oficina como Microsoft Office 2003 o superior, OpenOffice o StartOffice: Una herramienta para gestión de archivos que la permita visualizar archivos de Word, Excel y PowerPoint.

#### Sobre su navegador de Internet:

Es recomendable que periódicamente borre los temporales de su estación de trabajo personal ya que en algunos casos puede llegar a afectar la descarga de archivos actualizados.

|                      |                                                       | 页                          |                                                | 00                  |          | Ő                | 0    |
|----------------------|-------------------------------------------------------|----------------------------|------------------------------------------------|---------------------|----------|------------------|------|
| General              | Tabs                                                  | Content                    | Applications                                   | Privacy             | Security | Advanced         | Sync |
| General N            | etwork 1                                              | ndate Enco                 | untion                                         |                     |          |                  |      |
| Senera               |                                                       | puace Linci                | yption                                         |                     |          |                  |      |
| Connec               | tion                                                  |                            |                                                |                     |          |                  |      |
| Configu              | ire how Fir                                           | efox conner                | rts to the Interne                             | -+                  |          | Settings         |      |
|                      | 1 C 110 VV 1 11                                       | CIUX CUILIE                | LS LU LINC HILLEING                            |                     |          |                  |      |
| comig                |                                                       | erox connec                | ets to the interne                             |                     |          | Securiga         |      |
| Offline              | Storage                                               | crox connex                |                                                |                     |          | Jennys           |      |
| Offline !<br>Your ca | Storage                                               | ently using                | 2.2 MB of disk si                              | pace                |          | Clear No         | w    |
| Offline !<br>Your ca | Storage<br>che is curr                                | ently using                | 2.2 MB of disk sp                              | oace                |          | Clear No         | w    |
| Offline !<br>Your ca | Storage<br>che is curr<br>erride auto                 | ently using matic cache    | 2.2 MB of disk sp<br>management                | pace                |          |                  |      |
| Offline :<br>Your ca | Storage<br>the is curr<br>erride autom                | ently using matic cache    | 2.2 MB of disk sp<br>management<br>MB of space | pace                |          |                  | »w   |
| Offline :<br>Your ca | Storage<br>che is curr<br>erride auto<br>nit cache to | ently using<br>matic cache | 2.2 MB of disk sp<br>management<br>MB of space | pace<br>for offline | ICE      | <u>C</u> lear No | >w   |

**Aspectos que pueden afectar el acceso al Aula**: Debe tener en cuenta que hay otros aspectos que pueden afectar el ancho de banda de navegación, entre ellas: los antivirus y firewalls. Debe verificar su conexión, que no se vea afectada por interferencias de fuentes magnéticas o interferencias.

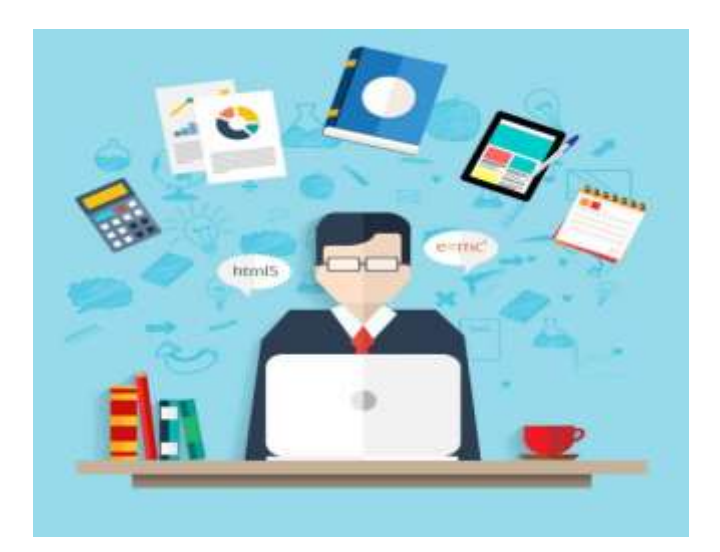

#### Consideraciones sobre la Actividad En línea de la UJAP

- El trabajo es asíncrono, NO amerita conexión simultánea al aula virtual a la misma hora de parte de todos los estudiantes.
- Atento a las fechas de entrega de las asignaciones que se encuentren en el aula.
- El docente se conecta según su disponibilidad y califica según su programación.
- El docente no está conectado al aula virtual las 24 horas del día.
- El docente es quien califica las asignaciones y tareas.
- El personal docente es autónomo en su aula virtual, por lo que gestiona directamente la apertura de las tareas y asignaciones.
- El personal de soporte no gestiona las tareas y asignaciones y no está autorizado para calificar ni recibir trabajos.
- No debes estar conectado al aula virtual en la hora indicada en su horario.
- Si tienes pendiente alguna asignatura en el aula virtual o realizaste algún cambio de sección, escribe a <u>soporteujapvirtual@gmail.com</u>
- No se reciben trabajos por el correo de soporte.
- El correo de soporte técnico es sólo para problemas con la plataforma del aula virtual. No tiene inherencia en UJAP en Línea.

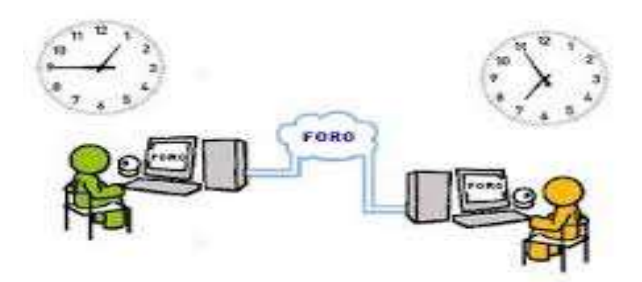

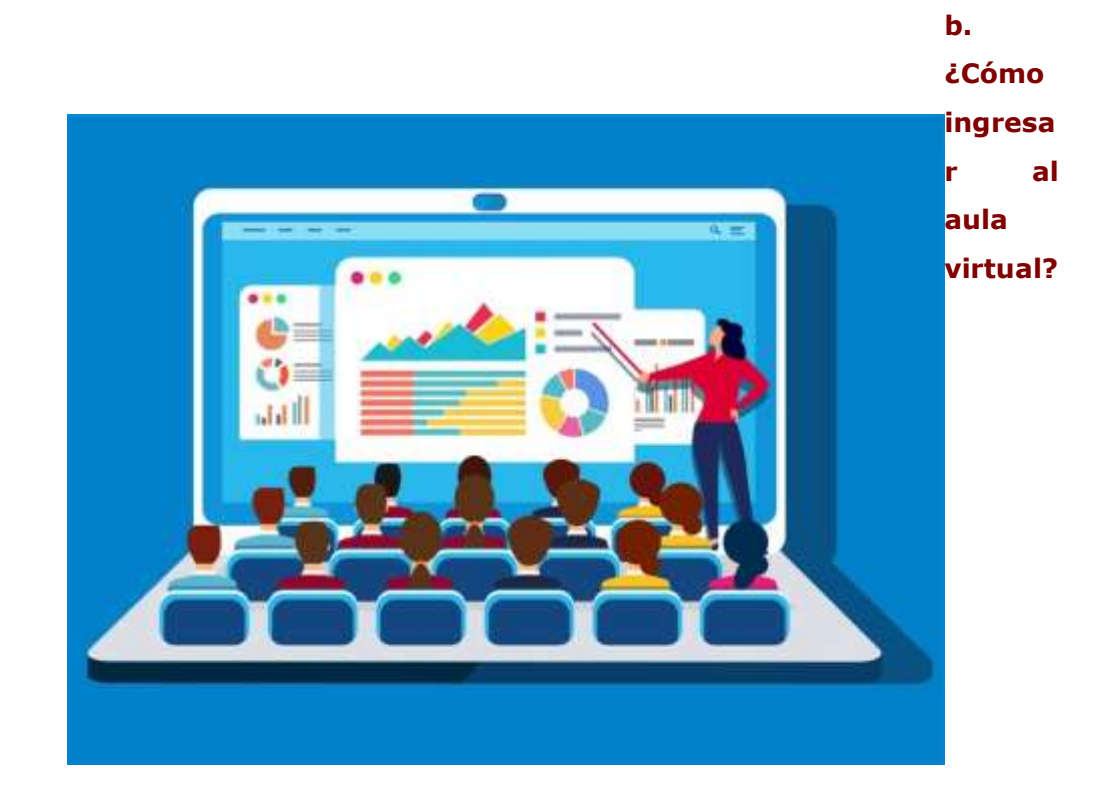

- Ingresa al siguiente enlace: <u>https://aulavirtual.ujap.edu.ve/aulavirtual/</u>
- En caso de inconvenientes con el enlace, utilice la siguiente alternativa:
   <a href="https://173.230.138.74/aulavirtual/">https://173.230.138.74/aulavirtual/</a>
- La dirección debe ser transcrita sin errores y sin obviar letras o caracteres, directamente en la barra de navegación.
- No busque el aula virtual a través de google, debido a que el buscador puede arrojar enlaces antiguos o erróneos.

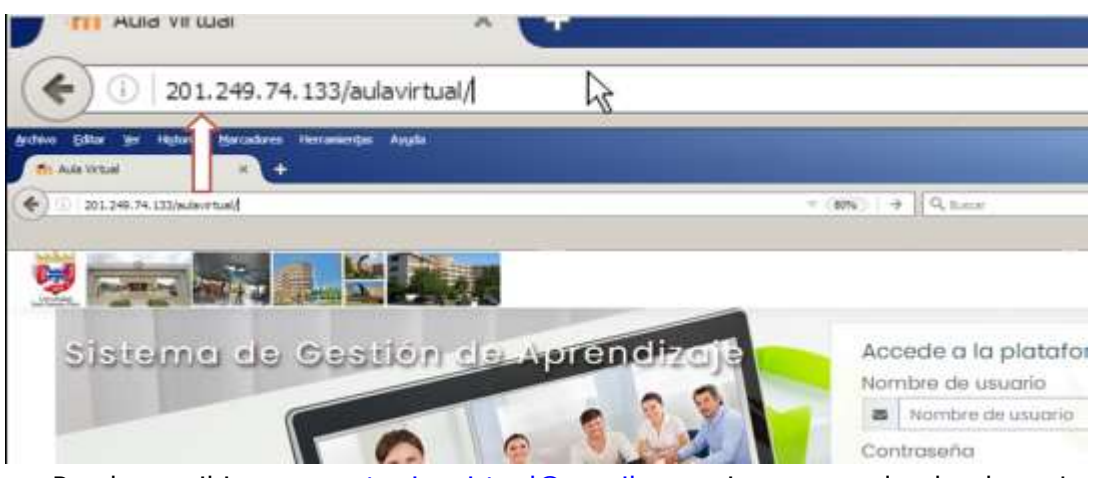

- Puede escribir a: <u>soporteujapvirtual@gmail.com</u> si no recuerda el enlace. Le será enviado una respuesta automática con los enlaces que necesita así como información general.
- En la primera pantalla, podrás observar las distintas áreas en las cuales están categorizada el aula virtual: encabezado, categorías, usuarios conectados, entre otros.

| er Edue av Highend Barcadore Hercanorgie Angle | and the second second second second second second second second second second second second second second second | 4                                                                                                    | A INI AL |
|------------------------------------------------|----------------------------------------------------------------------------------------------------|----------------------------------------------------------------------------------------------------|----------|
| 0 . 2124. Hillionerichitegen                   | ann C A hear                                                                                                    | 4 4 4 5                                                                                                    | =        |
| Avenue Bill Province                           |                                                                                                    |                                                                                                    |          |
|                                                |                                                                                                    | e                                                                                                    | Ť        |
| sistem de Gestión de Apr                       | Accede a la plataforma<br>Nombre de usuario                                                                      |                                                                                                    |          |
|                                                | Contractor                                                                                                    |                                                                                                    |          |
|                                                | Contrational                                                                                                    |                                                                                                    |          |
| 11-12-                                         |                                                                                                    |                                                                                                    |          |
| 61-                                            | Accestor                                                                                                    |                                                                                                    |          |
|                                                | ¿Olvidó su nombre de usuano o                                                                                    | con/base/ki2                                                                                                    |          |
|                                                |                                                                                                    |                                                                                                    |          |
| 100000                                         |                                                                                                    |                                                                                                    |          |
|                                                | and the second                                                                                                   | and the second second s |          |
|                                                | FREE                                                                                                    |                                                                                                    |          |
|                                                |                                                                                                    |                                                                                                    |          |
|                                                | Categorias                                                                                                    |                                                                                                    |          |
|                                                |                                                                                                    |                                                                                                    |          |

+ Colopium toda

.

| Arben Gitar im Highmid Bacadove Herseinige Kapla |                  |                    |     |     | aldi H |
|--------------------------------------------------|------------------|--------------------|-----|-----|--------|
| RADING I +                                       |                  |                    |     |     |        |
| ( ) 0 # 21295 Millioneral/Tegen                  | C and C Q. hour  | 0 0                | + 1 | 1 0 | =      |
| An Animum B DArestee                             |                  |                    |     |     |        |
|                                                  |                  |                    |     | 0   | 4      |
|                                                  |                  |                    |     | 4   |        |
|                                                  | — Categorías ——— |                    |     |     |        |
|                                                  |                  | · Categorier töste |     |     | 1      |
| - Ciclo Básico                                   |                  |                    |     |     |        |
| <ul> <li>Cognitivas(s)</li> </ul>                |                  |                    |     |     |        |
| • Humanistica (r)                                |                  |                    |     |     |        |
| ingles m                                         |                  |                    |     |     |        |
| E PISKOD III                                     |                  |                    |     |     |        |
| - Co. Socialer                                   | _                |                    |     |     |        |
| - Ca. Sociales                                   |                  |                    |     |     |        |
| <ul> <li>Manufacture and</li> </ul>              |                  |                    |     |     |        |
| Contodurin era                                   |                  |                    |     |     |        |
| R. Industrialies uni                             |                  |                    |     |     |        |
| Pasantias a                                      |                  |                    |     |     |        |
| <ul> <li>Cs. Educación as</li> </ul>             |                  |                    |     |     | -      |

2. Ubíquese en el Bloque de ingreso al Aula Virtual (Login):

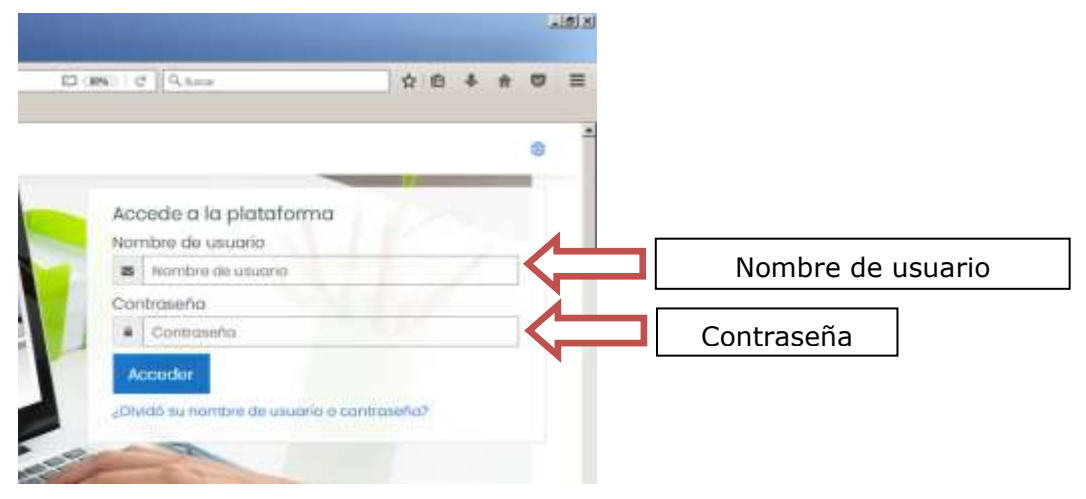

4. Para ingresar al Aula Virtual debe introducir la combinación siguiente:

Username o Nombre de Usuario: nombre de Usuario de UJAP en Línea (minúscula) (\*)

Contraseña: inicial apellido + inicial nombre + número de cédula (minúscula y sin puntos)

| C1 (894) 1 ( | 2    9, keep                            | 2 8 | * # | -            |           |
|--------------|-----------------------------------------|-----|-----|--------------|-----------|
| Aci          | cede a la plataforma<br>nore de usuario | 1   | -   | •            |           |
|              | Nombre de usuaria                       |     | -   |              | ujap21    |
|              | Contraseña                              | 1   |     | $\leftarrow$ | ra0293847 |
| -            | ccodor                                  | -   |     |              |           |

#### **Consideraciones:**

- (\*) El nombre de Usuario de UJAP en Línea es el otorgado por Sistemas al momento de la Inscripción Académica o le fue enviado a través del correo clave.usuario.ujap@gmail.com
- Si con la combinación indicada persisten los problemas de ingreso o no recuerda sus datos de ingreso, escriba correo a: <u>soporteujapvirtual@gmail.com</u>, indicando cédula, nombres y apellidos. En el presente correo sólo se atienden problemas de ingreso con el aula virtual.
- Si por algún motivo le es cambiado el usuario de UJAP en Línea, escribir al correo indicado para hacer los ajustes en el aula virtual.

5. Una vez ingresado al aula virtual, podremos observar la estructura principal del aula virtual y las secciones o bloques que lo comprenden.

# c. Estructura del Aula Virtual

El espacio del aula virtual comprende:

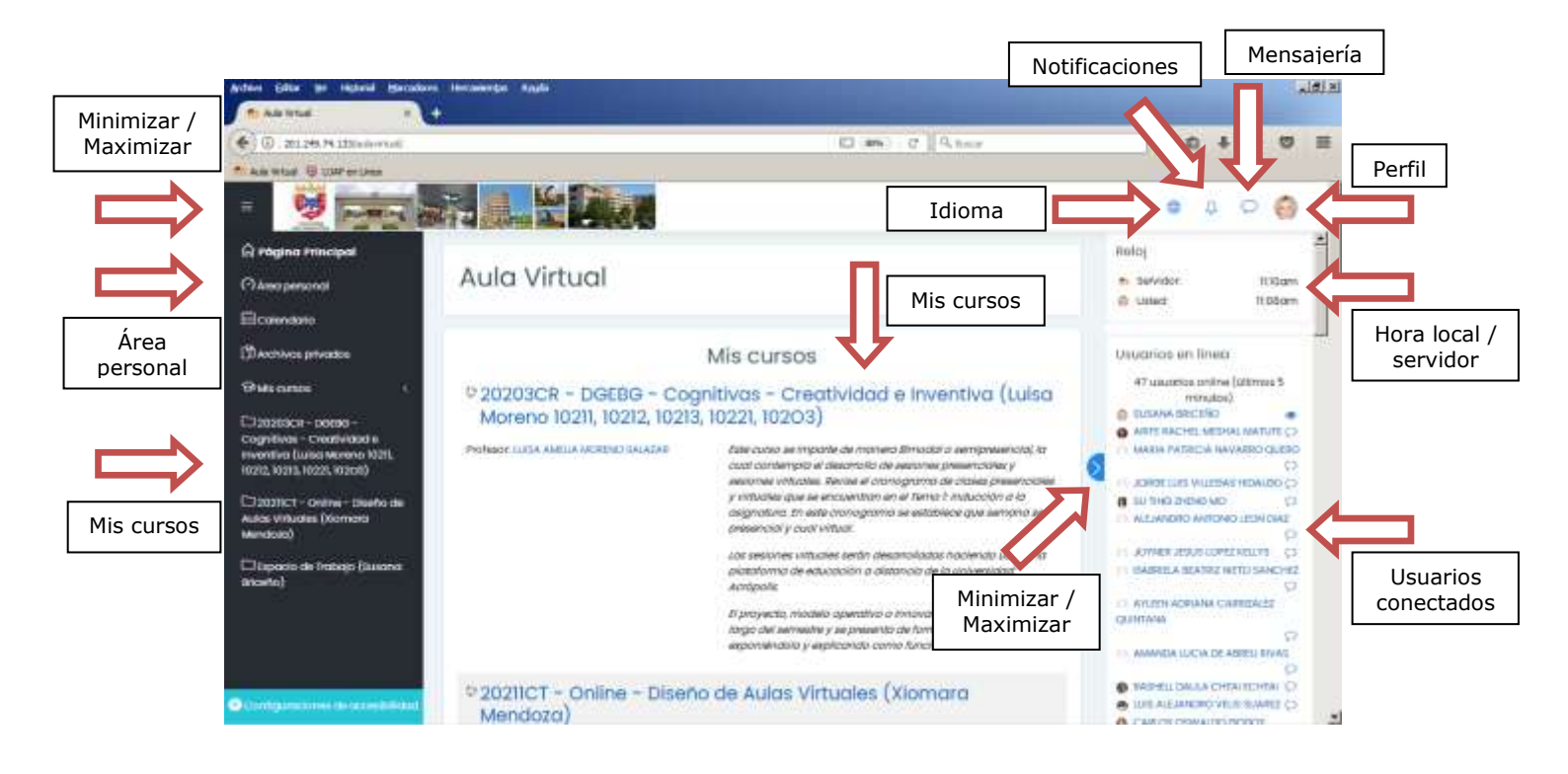

• Encabezado: Imagen que identifica a la Institución

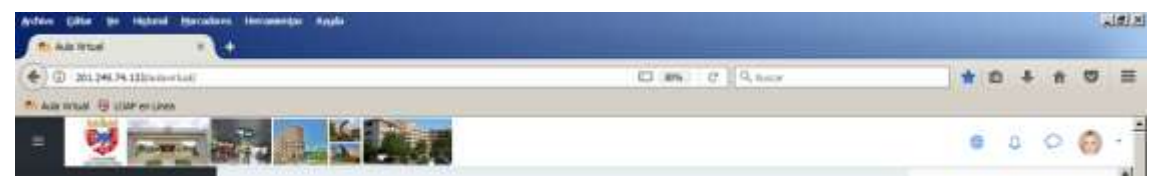

• Hora Servidor/Hora Computador Local: Bloque de interés para conocer la hora actual del servidor donde se aloja el sistema.

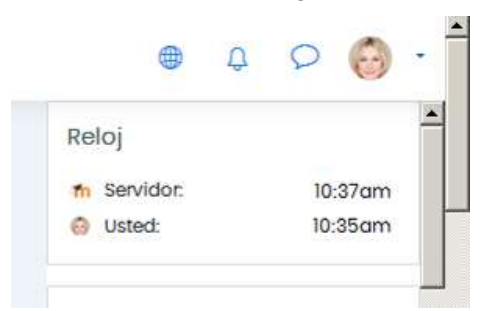

 Mis Cursos/Mis Clases: En este espacio se despliegan los cursos en los que se está inscrito el estudiante o los espacios en donde el profesor imparte sus clases.

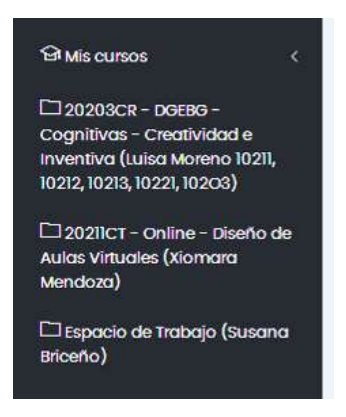

#### Consideraciones:

- Los espacios que alli se visualizan siguen la siguiente convención: Período – Facultad – Área de adscripción – Nombre de la Asignatura (Nombre del Docente Secciones que imparte el docente S1, S2, S3,....). Por ejemplo; 20211CR-Sc-MR-Mercadeo I (María Pérez 202M1).
- La matriculación de los estudiantes en las aulas virtuales es un proceso que no se hace de forma inmediata, sino gradual.
- Escriba inmediatamente a <u>soporteujapvirtual@gmail.com</u>, indicando cédula, nombre y apellido y anexe horario digitalizado para su revisión, en caso de:
  - En su lista de clases no aparece algún aula o asignatura o no se encuentra matriculado.
  - Si posee prórroga administrativa, debido a que no aparece en lista.
  - Si fue matriculado en un aula o asignatura que no le corresponde.
  - No deje estos procesos para último momento.
- Si el nombre del aula se visualiza en color gris claro, quiere decir que la misma se encuentra oculta. Solo puede ser visualizado por el docente y los estudiantes allí matriculados.
- Bloque de Navegación: Proporciona un fácil acceso a ver varias secciones del Aula Virtual. Contiene un menú en árbol expandible que incluye Página Principal, Área Personal, Páginas del Sitio, Mis Cursos. Lo que aparece en el bloque de navegación depende del usuario, en qué parte del Aula Virtual está, y cualquier configuración que haya sido aplicada globalmente.
  - **Página Principal**: Es un enlace que conduce a la página principal del aula virtual.
  - Área Personal: Conduce directamente al escritorio personal.
  - **Calendario**: Muestra todas al actividades de las asignaturas cursantes.

- Archivos Privados: Es un pequeño almacén de datos que se guardan en la cuenta del usuario.
- Mis cursos/Mis clases: En este espacio se despliegan los cursos en los que se está inscrito.

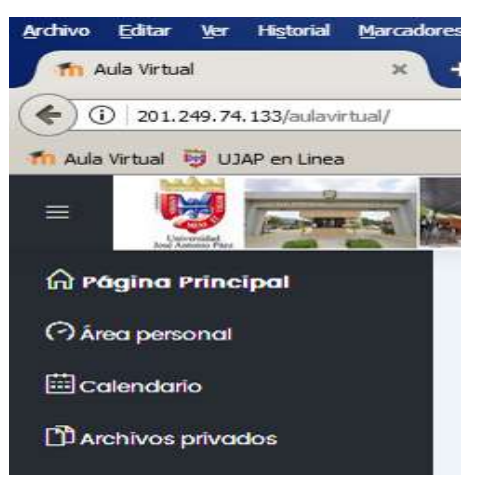

 Usuarios en línea: Muestra los usuarios que se han registrado por un período del tiempo fijado por el administrador del sitio (por defecto son 5 minutos). Observe que aunque un usuario haya ingresado al aula el plazo de los 5 minutos pasados, no significa necesariamente que este usuario todavía está en línea.

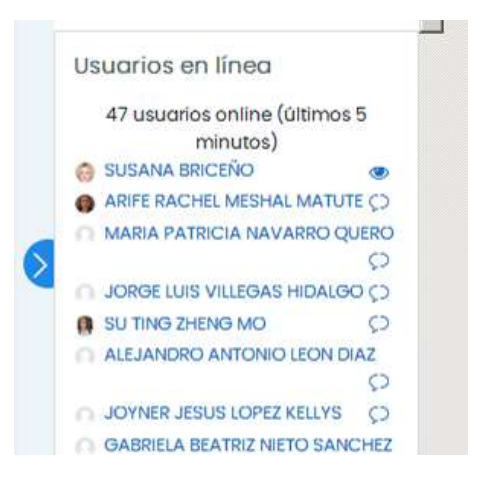

- Categorías de Cursos: Se visualizan todas las aulas organizados en áreas.
- **Buscar Cursos**: Facilita la ubicación de aulas por medio de palabras claves.

|            |                                                                                                    | Tados los curso | s. 1 |                      |                        |
|------------|----------------------------------------------------------------------------------------------------|-----------------|------|----------------------|------------------------|
| Categorías | Categorías<br>Ciclo Básico<br>Cs. Sociales<br>Cs. Sociales<br>Cs. Educación (a)<br>Cs. Jurídicas y Pol<br>Cs. Salud<br>Ingeniería<br>Postgrado (i)<br>Talleres (a)<br>S. Comunitario (s)<br>Solvencias (ii)<br>Archivo (4) | liticas         |      | + Expandraada        | Expandir /<br>Colapsar |
|            |                                                                                                    | Button combil   |      | Panel de<br>búsqueda |                        |

# d. ¿Cómo actualizar mi perfil?

- Para actualizar la información de mi perfil o ficha personal, ubicamos el enlace en la parte superior derecha, haciendo clic sobre el nombre personal:
- Ubicarse en > Perfil:

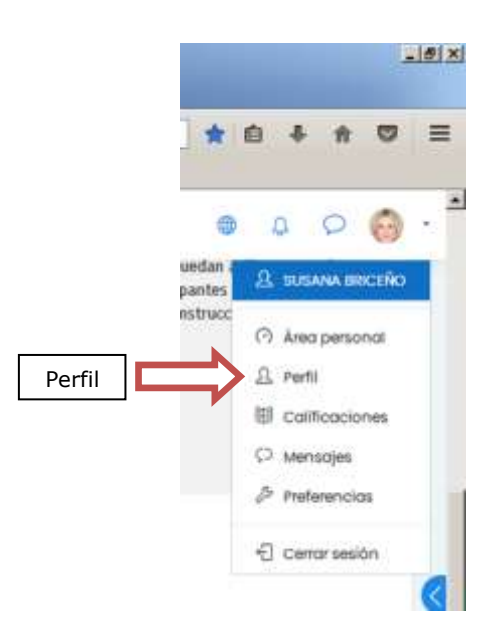

• Ubicarse en > Detalles:

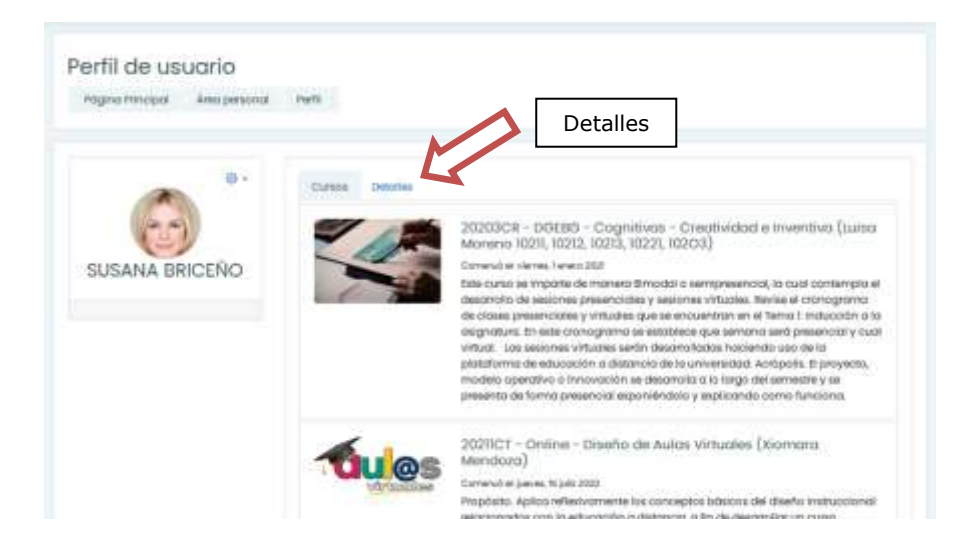

• Posteriormente ir a > Editar perfil:

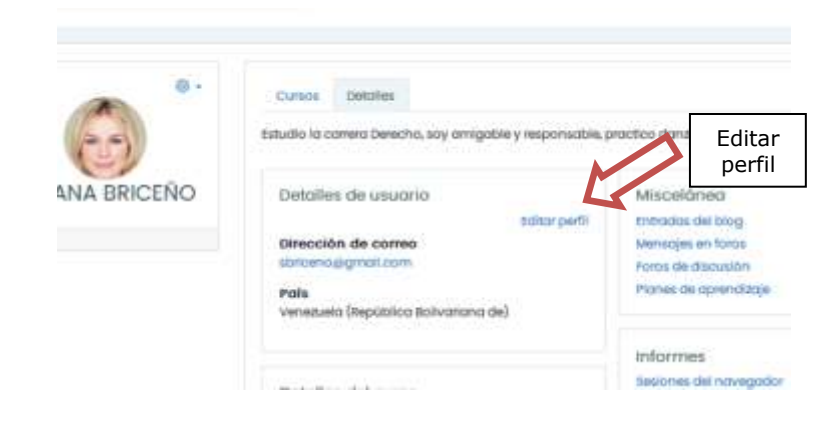

• Se visualiza la siguiente información. Sólo podrá modificar los campos habilitados:

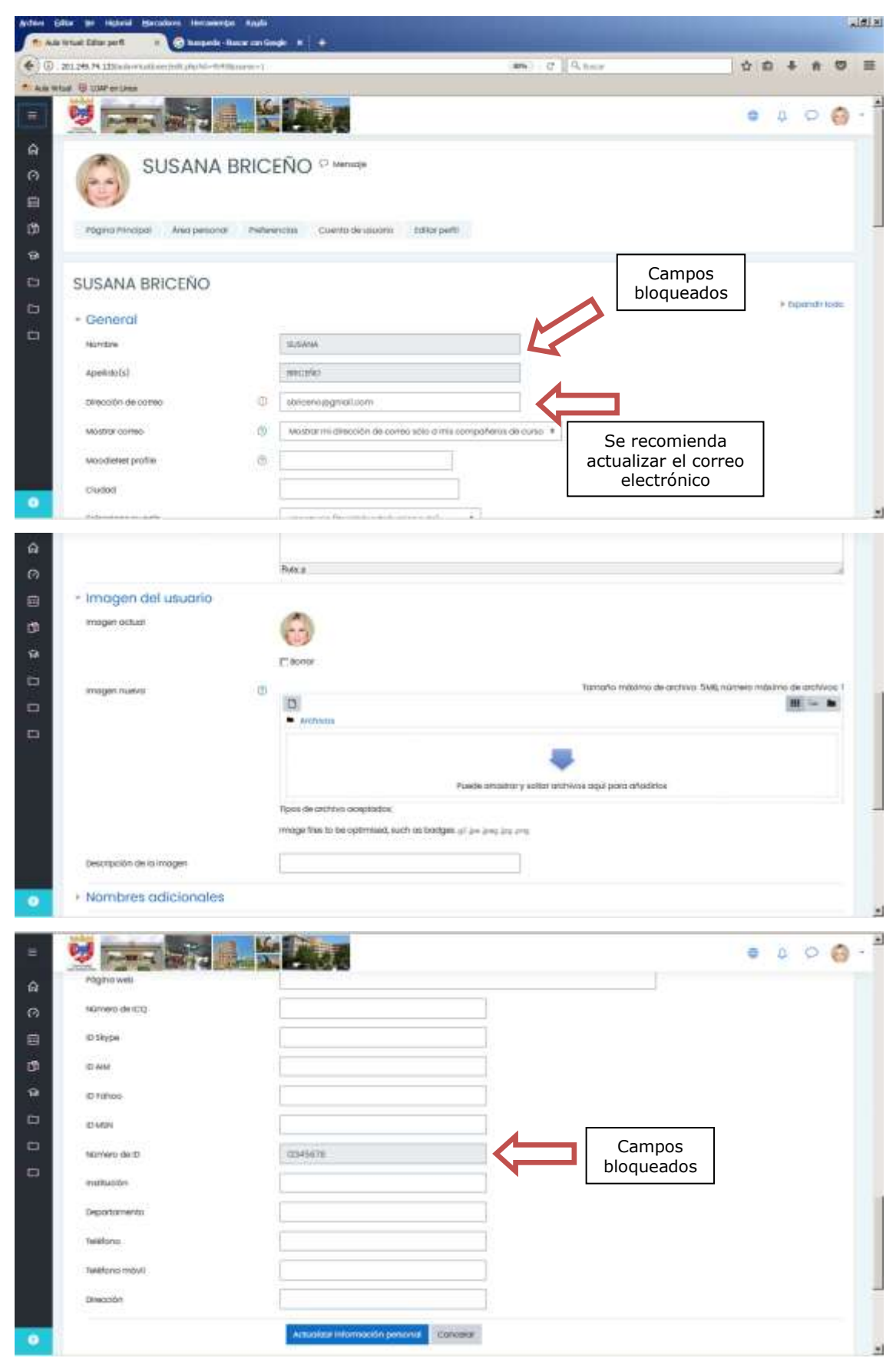

 Si hay algún error en sus datos del aula virtual, como número de cédula o nombres o apellidos, escriba correo a: soporteujapvirtual@gmail.com reportando la novedad. Si el error también se presenta en UJAP en Línea, deberá contactar a la Dirección de Control de Estudios.

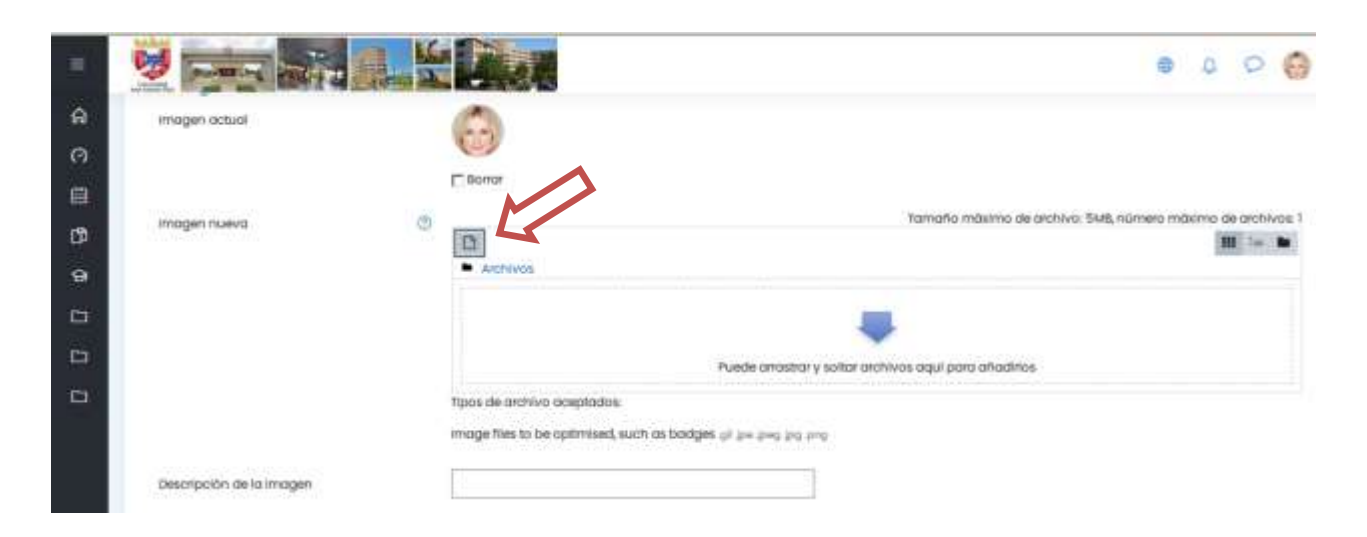

• Para actualizar la imagen de su perfil haga clic en la sección que se indica:

• Se muestra la ventana siguiente. Hacer clic en **Examinar** para ubicar la imagen que desea incorporar:

| n Archivos recientes |                                                | 522 | 1 | 8 |
|----------------------|------------------------------------------------|-----|---|---|
| 🚔 Subir un archivo   |                                                |     |   |   |
| 💁 URL de descarga    | Adjunto                                        |     |   |   |
| m Archivos privados  | Examinar No se no seleccionodo ningun drchivo. |     |   |   |
| 🗊 Wikimedia          | Guardar como                                   |     |   | - |
|                      | ł                                              |     |   | - |
|                      | Autor                                          |     |   | _ |
|                      | SUSANA BRCERO                                  |     |   | _ |
|                      | Seleccionar licencia 🕕                         |     |   |   |
|                      | Licencia no especificado                       |     |   |   |
|                      |                                                |     | - | - |

 Ubica la imagen en tu disco duro o pendrive. Haz clic sobre la imagen y presiona el botón Abrir:

| Claya de archivise<br>Claya de archivise<br>Eucon en Caladares de manté |                                                                                                    | × |        |
|-------------------------------------------------------------------------|----------------------------------------------------------------------------------------------------|---|--------|
|                                                                         | Bit in the second second secon | * |        |
| P Excelorer                                                             | Seleccione<br>el archivo                                                                                                    | 2 | R. MAG |
| e la Instiger                                                           | des                                                                                                    |   |        |
| i adicionali<br>i                                                       | Subir éste archiv                                                                                                    |   |        |

- Posteriormente, puede ubicar el nombre del archivo según se observa en la imagen:
- Presione el botón **Subir este archivo**:

| шо  |                      |                                |      |   |     |
|-----|----------------------|--------------------------------|------|---|-----|
|     | Selector de ar       | chivos                         |      | × | I   |
|     | n Archivos recientes |                                | Ш і= | h |     |
|     | 🐽 Subir un archivo   |                                |      |   | YO. |
|     | 🕒 uilt de descarga   | 4.6 6 19 0                     |      |   |     |
|     | m Archivos privados  | Examinar. Collinos catules jpg |      |   | E   |
|     | 1) Wikimedia         | Guardar como                   |      | Ť |     |
|     |                      | Autor                          |      |   |     |
|     |                      | SUSANA BRICEÑO                 |      |   |     |
|     |                      | Seleccionar licencia 💿         |      |   | I   |
|     |                      | Licencia no especificada       |      | ٠ |     |
| hak |                      | Subir este archivo             |      |   |     |
| ١.  |                      |                                |      |   | J   |

- Una vez que la imagen es subida en el aula virtual se visualiza de la forma siguiente:
- Presione el botón Actualizar información personal:

| (+) () # 20.2% (* 12) an or all inst | ett phyrid - tittikourse - t        | (#61 C                           | ****                                             |
|--------------------------------------|-------------------------------------|----------------------------------|--------------------------------------------------|
| *****************                    |                                     |                                  |                                                  |
| - 😼 ன                                |                                     |                                  | e 4 0 🍪 ·                                        |
|                                      | E. BOLDA                            |                                  |                                                  |
| emager nueve                         | 0                                   | Turnaño indeire                  | s de protivos 1340, número móbilmo de protivos 1 |
| -                                    | · Arthony                           |                                  |                                                  |
| E                                    |                                     |                                  |                                                  |
| CD                                   |                                     |                                  |                                                  |
| - 10                                 |                                     |                                  |                                                  |
| - 124                                | California.                         |                                  |                                                  |
|                                      | Tipos de archivo coeptados.         |                                  |                                                  |
|                                      | wrigge files to be opprivised, saum | us postgen of the field for cuts |                                                  |
| Deutipción de la image               | •                                   |                                  |                                                  |
| <ul> <li>Nombres adici</li> </ul>    | onales                              |                                  |                                                  |
| + Intereses                          |                                     |                                  |                                                  |
| Opcional                             |                                     |                                  |                                                  |
|                                      | Actualities WArmotector planar      | Canoadat                         |                                                  |
| to sets formulation on one           |                                     |                                  |                                                  |
| Lin and Estimation only Cons         | han see Brances                     |                                  |                                                  |

- Una vez guardado los cambios es posible reflejar la nueva imagen.
- La imagen debe ser tamaño carnet.

# e. Estructura del Aula Virtual de las Asignaturas o Mis clases

• Para ingresar al Aula Virtual de una asignatura, ubique sus clases en la barra lateral izquierda en la sección Mis Cursos:

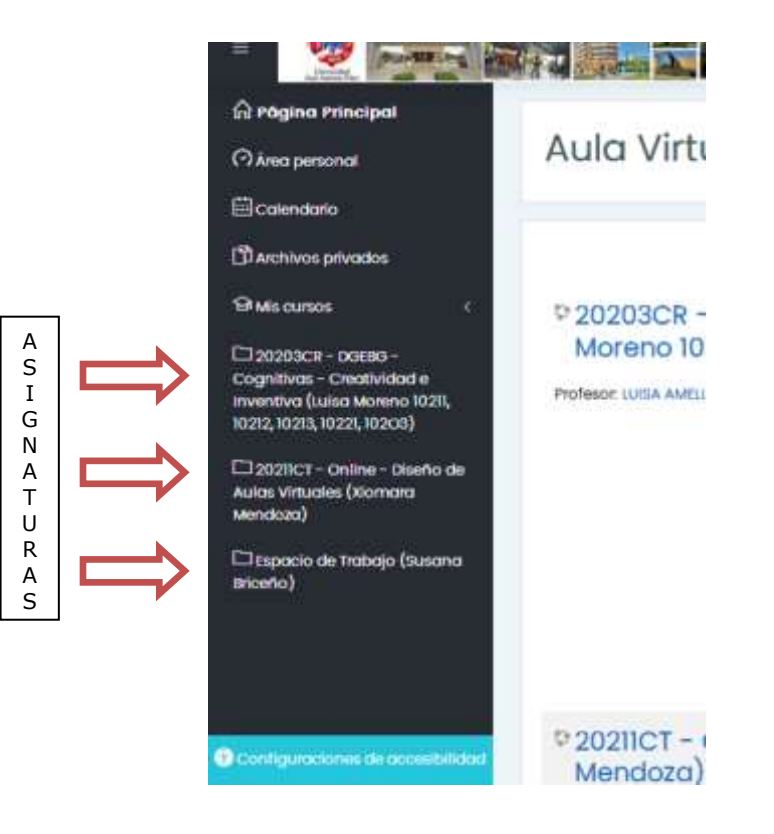

- Seleccione el espacio al cual desea ingresar.
- Debe tener en cuenta que cada asignatura que tiene aula virtual presenta la siguiente estructura en su identificación:

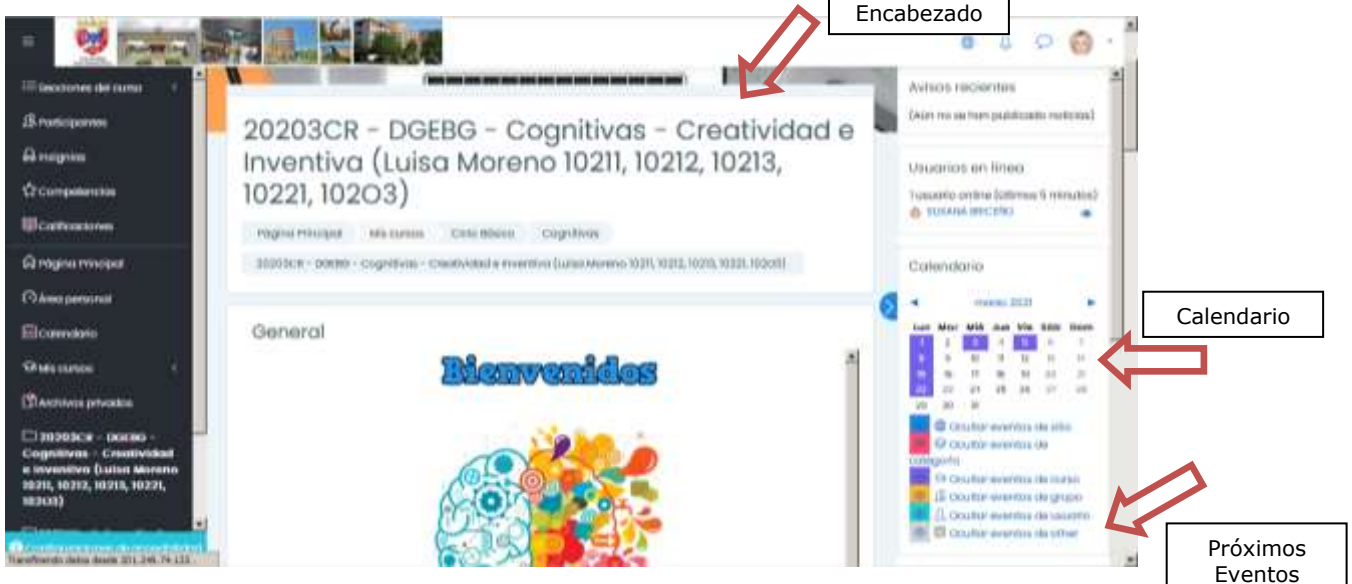

- El aula virtual se compone de varias zonas bien definidas:
  - **Encabezado**: Es la parte superior del aula.
  - Bloques del curso: Son paneles que permiten acceder a información del curso y funciones generales de la plataforma, que nos permiten realizar operaciones sobre el aula virtual. Puede variar de un aula a otra.
  - Contenidos y Recursos: Son bloques temáticos con enlaces de texto identificados por iconos que nos permitirán acceder a cada uno de los elementos dispuestos por el docente. Contiene los elementos propios de cada asignatura: enlaces a los contenidos y materiales del curso, las diferentes actividades didácticas, entre otros. El contenido de estos bloques depende del profesor de cada asignatura.
  - Barra de navegación: Es una barra que se puede usar para navegar fácilmente por la estructura del aula virtual. En particular, los dos primeros vínculos nos conducen a la página principal del aula virtual y a la página de la asignatura que estamos trabajando.

#### f. Los Bloques del Curso o Bloque de Utilidades

Las aulas de las asignaturas pueden presentar en la estructura una serie de bloques de utilidades, los cuales pueden variar dependiendo del diseño de cada aula. A continuación mencionamos solo algunos de esos bloques:

**Bloque de Navegación**: Incluye enlaces de interés para desplazarse en el aula virtual (enlace a la página principal, área personal, páginas del sitio, elementos del curso actual, mis cursos).

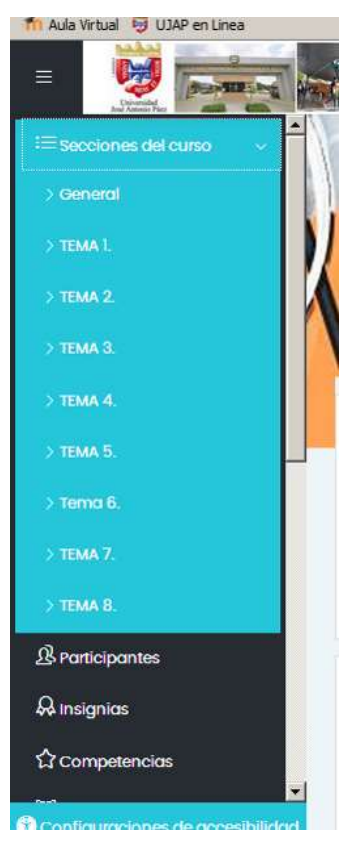

**Bloque de Administración**: Gestiona las actividades desarrolladas durante el curso. Se le relaciona la opción Calificaciones, pero puede variar entre aulas.

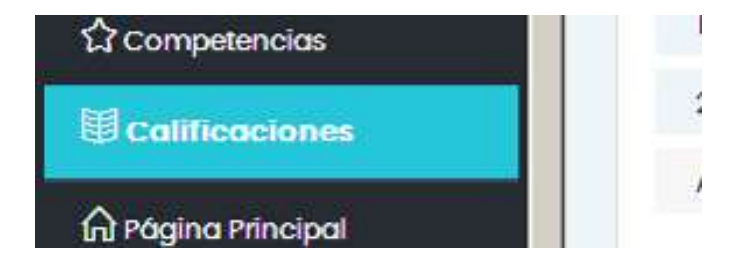

| =      |                                                                                                    |                          |                       |            |                |                                       |              |
|--------|----------------------------------------------------------------------------------------------------|--------------------------|-----------------------|------------|----------------|---------------------------------------|--------------|
| 毎      | Usuario - SUSANA BRICEÑO                                                                                                    |                          |                       |            |                |                                       |              |
| 48     | informa garavari Ukaatu                                                                                                    |                          |                       |            |                |                                       |              |
| a.     |                                                                                                    |                          |                       |            |                |                                       |              |
| ŵ      | item de calificación                                                                                                    | Ponderación<br>calculada | colificación          | nongo      | Porcentaje     | Retroalimentación                     | April<br>del |
| 19     | In 2020/2C8 - Dollari - Cognitivos - Creatividad e Inventivo                                                                                    | (Luiso Moreno 102        | 91, 10212, 10313, 103 | 121, 10208 | 1              |                                       |              |
| ŵ      | <ul> <li>Microsoftwided, person fluedo y dyn. transportector, dtt.</li> <li>25- 01 a. 02/01/2020 houte en X-10 performational (2001)</li> </ul> | ē.                       | 1.00                  | 0-29       | 10.            |                                       | ÷5           |
| の<br>田 | Process second creative demonstrate comparado but     Conde el 01/02/31 Factor el 00/02/31                                                      | 8                        |                       | 0-30       | ас<br>Г        |                                       | ÷            |
| 9      | <ul> <li>Problem tanuelle Creative de Problemani. Introge en<br/>gruppe. Dessie et 30(/02/21 termin et 15/02/21</li> </ul>                      | 8                        |                       | 0-20       | ж <sup>2</sup> |                                       | 10           |
| dh.    | 🙆 Corgo el Issumen agul Enrego de 15 or 13-03-31                                                                                                |                          | 141                   | 8-26       | -              |                                       | 17           |
| 0      | <ul> <li>Sociative Centrics dependences, Printe L. entregis Individual<br/>Centre et 22/02/21 mana et 54/50/26</li> </ul>                       | 10                       | 0,00                  | 0-20       | 0.00 %         | No adjuntó archivo con la<br>práctica | 2            |
| -      | torscolar creativo de processas, Porte a undega en grupo,<br>Creada el 01/01/21 haisto el 02/00/21                                              | 2                        | 1                     | 0-20       | ж.<br>С        |                                       | +            |

**Eventos Próximos**: En este bloque aparecen los avisos de que un plazo o fecha importante se acerca. En este bloque solo se muestran las notificaciones de las actividades tipo Tarea, con el ícono que se visualiza en la imagen.

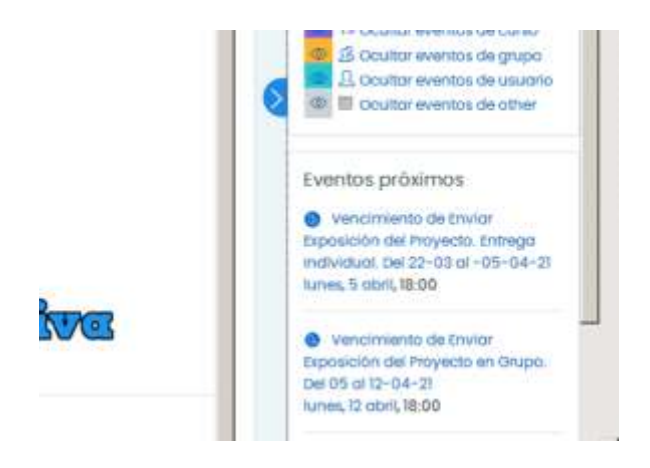

**Actividad Reciente**: La función de este bloque es presentar todos los cambios que se han producido en el aula de la asignatura desde la última visita. Es un panel extremadamente útil para tener una visión rápida de cómo se está desarrollando el trabajo propio y de los compañeros en el aula.

| Actividad reciente     |           |
|------------------------|-----------|
| Actividad desde martes | , 23 de   |
| narzo de 2021, 11:59   |           |
| nforme completo de la  | actividad |
| eciente                |           |
| Sin actividad reciente |           |

Calendario: Para mostrar el calendario del mes y año en curso.

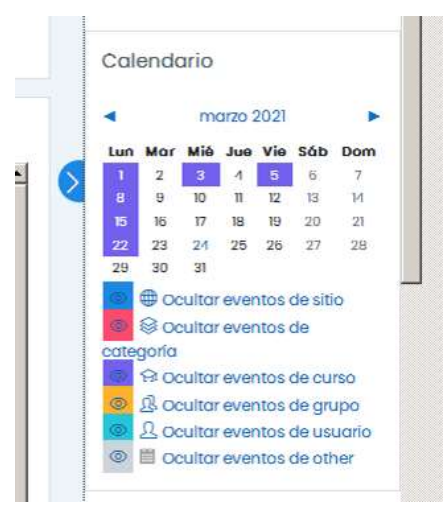

Para mejorar la visibilidad de la página, podemos acoplar o desacoplar los bloques, por ejemplo, para acoplar el bloque navegación:

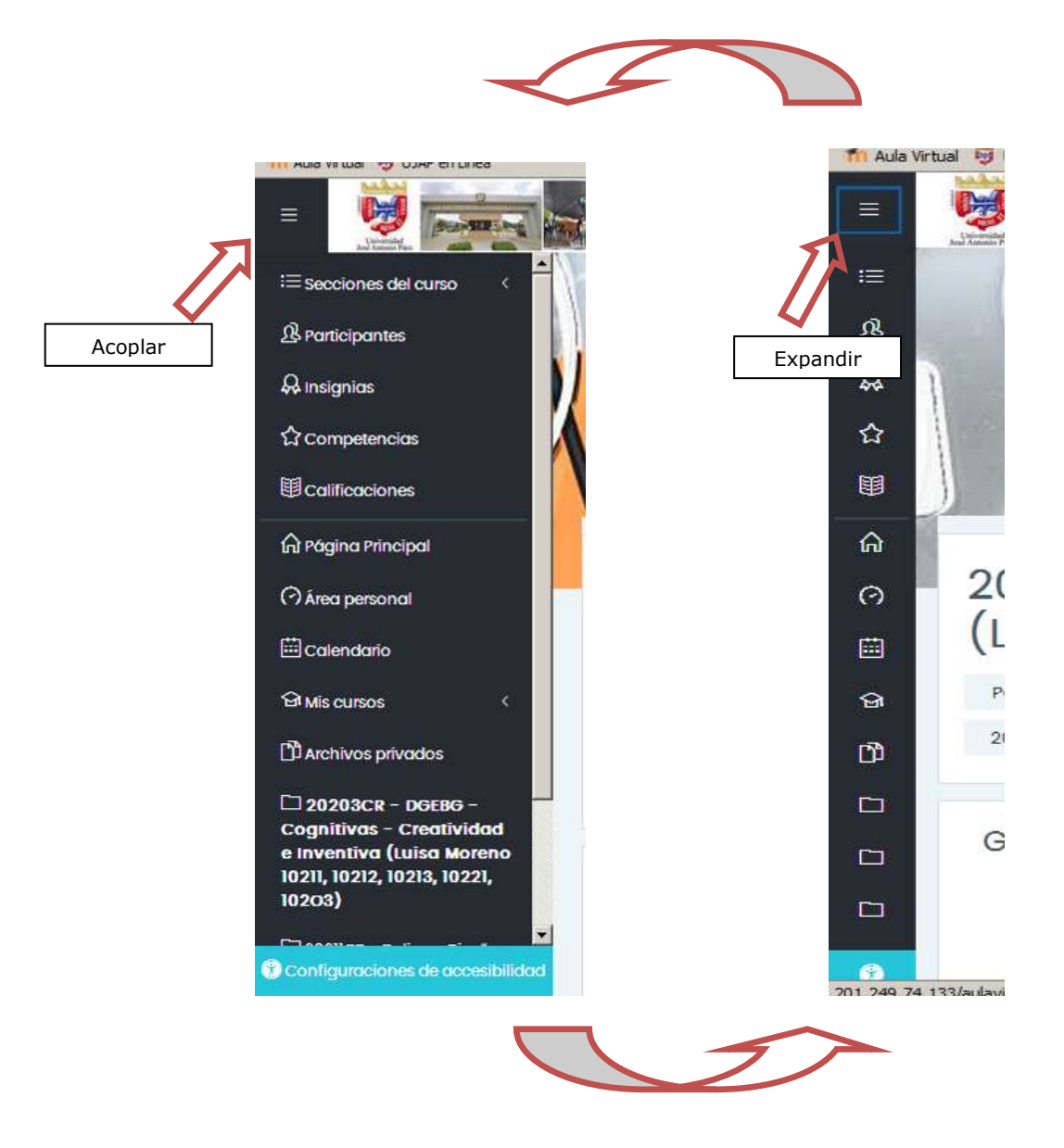

Posicione el cursor en el bloque para visualizar sus opciones:

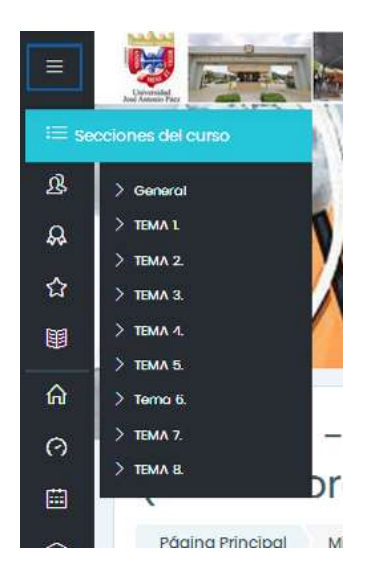

También puede ocultar los bloques del lateral derecho para mejorar la visibilidad:

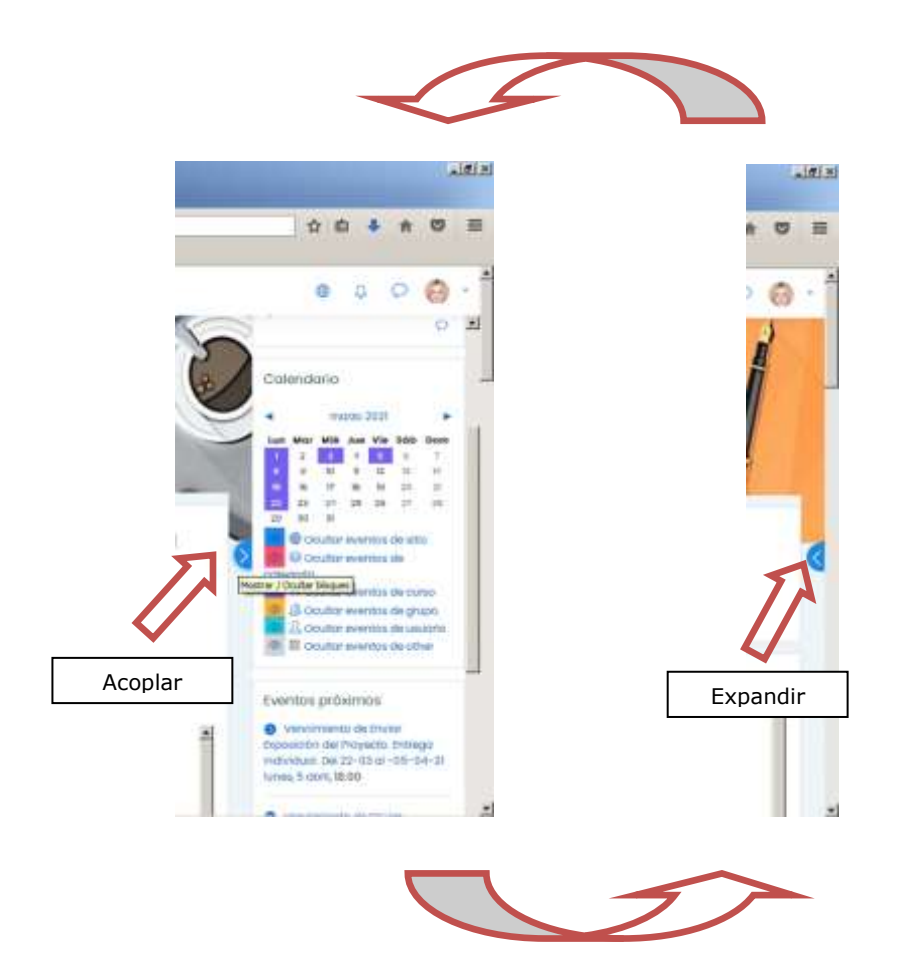

#### g. Las Actividades del Aula Virtual

**Foros**: <sup>(20)</sup> Son el medio ideal para publicar pequeños mensajes, y mantener discusiones sobre la información publicada. Los foros son la principal herramienta de comunicación entre los usuarios del aula virtual. Su funcionalidad es muy similar al de un foro de discusión en Internet.

|     | Defaute                                                                                                    | Drupp                                          | Comenceda por                    | ültimuzoonenje 1                        | NipHom<br>© | Suscribit                          |
|-----|----------------------------------------------------------------------------------------------------|------------------------------------------------|----------------------------------|-----------------------------------------|-------------|------------------------------------|
| R   | Ducha ale Ass. notices dis les constituinonies que se han frecho<br>por si foules vittural                                                                                                    | (L1023)                                        | ALFREDO JAVKR.,<br>It may 202    | ALFREDO JAVER,<br>24 mai: 2021          |             | 0                                  |
| ŵ   | Duda Johnum trib hotas                                                                                                    | O                                              | ANDREA VALENT.                   | ANDREA VAUNT-                           | 0           | 60                                 |
| ŵ   | Problemas don mis tatas de alas en línes                                                                                                    | 0.020                                          | CARE ALEJAND.<br>Dimor 200       | A TUSA AMEDA M.                         | .0          | ۰                                  |
| à   | Problemes don minores                                                                                                    | 0 1020                                         | B mor 2021                       | ALFREDO JAVER.                          | 20 0        | 40                                 |
| \$  | fairtaid ann agus ann Braisi                                                                                                    | 0 1020                                         | O BLATNO ELENA C<br>Hi mini 2020 | CLOSE AMELIA M.                         |             | 0                                  |
| ŵ   | Problemas convertes en 155P en lítera                                                                                                    | 0 020                                          | C STEPHANE DAY.<br>19 mar 2021   | 1054 AMEDA M.<br>21mor.2021             | •0          | 40                                 |
| ¢.  | DUEA CONTAS NOTAS DE CUESTIONAROS ANORES BETANCIOUES                                                                                                    | 0.020                                          | ANDRES DAVID B.<br>17 mor 2028   | ANDRES DAVID IL.                        | 2           |                                    |
| ŵ.  | 0.00                                                                                                    | 0 022                                          | ELASAR ANDREA                    | DUSA AMEDA M.                           |             | 60                                 |
|     | etica 5                                                                                                    |                                                |                                  |                                         |             |                                    |
| Pró | inctica 5                                                                                                    |                                                |                                  |                                         | 0 0         | proctica                           |
| Pró | Productica 5  Production II  Production II  ProductioN  ProductioN  ProductioN  ProductioN  ProductioN  Product | 121, 12:53<br>1 T, para resiliza               | nta terremos que espense qu      | er setted opmatiber of proyec           | Contractor  | practicu                           |
| Pro | A COLOR D  A COLOR D   | 131, 12:53<br>1 5, pera recileo<br>2021, 17:01 | nte tenerrox que esperor qu      | er vertect apruntien of proyec<br>(maaa | © Ci        | practicu<br>practicu<br>u Response |

a) Listas de discusión: Están ordenadas cronológicamente. Nos indica el creador de cada discusión (quien publicó el primer mensaje del hilo) y el número de comentarios recibidos. El número de comentarios nuevos (entre paréntesis) se refiere, a mensajes recibidos desde la última conexión al aula virtual. Se pueden realizar las funciones siguientes:

**Añadir un nuevo tema:** Se debe hacer clic en el botón y se desplegará la ventana de composición de mensajes.

| R        |                                                                                                    |
|----------|----------------------------------------------------------------------------------------------------|
| <b>☆</b> | Plantea aquí las dudas que se te presenten, las cuales trataremos de responderte a la brevedad                                                                                                    |
| ₽<br>∩   | Para ello pulsa <mark>"Añadir un nuevo tema de debate"</mark> para una duda en particular o pulsa <mark>"Responder"</mark><br>escribir en el <i>Nombre del foro</i> , de qué se trata tu mensaje. |
| 3        | Entre todos podemos despejar las inquietudes.                                                                                                    |
|          | Añadir un nuevo tema de debate Anadir un Nuevo Tema                                                                                                    |
| 3        | (Aún no hay temas de debate en este foro)                                                                                                    |
| )<br>]   | Actividad previa <ul> <li>Cómo ingresar a Acrópolís</li> </ul>                                                                                                    |
| 2        |                                                                                                    |

Suscribirse a este foro: No es posible suscribirse sólo a una discusión concreta.

**b) Visualización de mensajes:** Es posible leer los mensajes que forman la discusión. Cada mensaje se presenta en un bloque gráfico que lo rodea y le da identidad propia.

| 0 | Consulta de actividad<br>de <u>5158/NA SBICERCI</u> - jueves, 26 de marzo de 2021, 09:20 |                   |        |        |           |
|---|------------------------------------------------------------------------------------------|-------------------|--------|--------|-----------|
|   | Las actividades presentadas en fuera de tiempo establecida tienen alguna ponderación?    |                   |        |        |           |
|   |                                                                                          | Enlace permanente | Editor | Borror | Responder |

**c) Composición de mensajes:** La interfaz es muy simple, requiere un asunto para el mensaje y está dominado por el editor del cuerpo del mensaje. Los elementos a completar de este formulario son:

**Asunto**: Es el mensaje que aparecerá en la cabecera del mensaje. Es imprescindible.

**Mensaje**: Como se ha mencionado, los foros son el principal mecanismo de comunicación dentro del campus virtual. Por ello el foro se encuentra dotado de un editor de texto HTML que permite la máxima expresividad a la hora de componer texto y decorarlo con todo tipo de elementos de estilo (tablas, imágenes, audio y video embebido, expresiones matemáticas, entre otros)

| =          | 99 miles and                   | -Carton |                                |
|------------|--------------------------------|---------|--------------------------------|
| ≡<br>a     | Anade un mano terres de debote |         |                                |
| â          | Asunto                         | Φ       | Título                         |
| 슈          | Menecije                       | Ø       | H Note · B/H H / / B & B b     |
| <b>8</b>   |                                |         |                                |
| ŵ          |                                |         | Mensaje                        |
| Q          |                                |         |                                |
| <b>南</b> : |                                |         |                                |
| 9          |                                |         |                                |
| CD<br>D    |                                |         | Enviar                         |
| ~          |                                |         | Rekp:                          |
| •          |                                |         | Emilaration Concelut Available |

Suscripción: Para poder recibir notificaciones de nuevos mensajes.

**Archivo adjunto**: Permite adjuntar un archivo (y sólo uno) a cada mensaje. Si necesita adjuntar varios archivos individuales, cree primero un archivo ZIP (o tar) que contenga a todos y luego adjunte este archivo ZIP único.

Una vez publicado el mensaje, éste es visible para todos los usuarios en el foro.

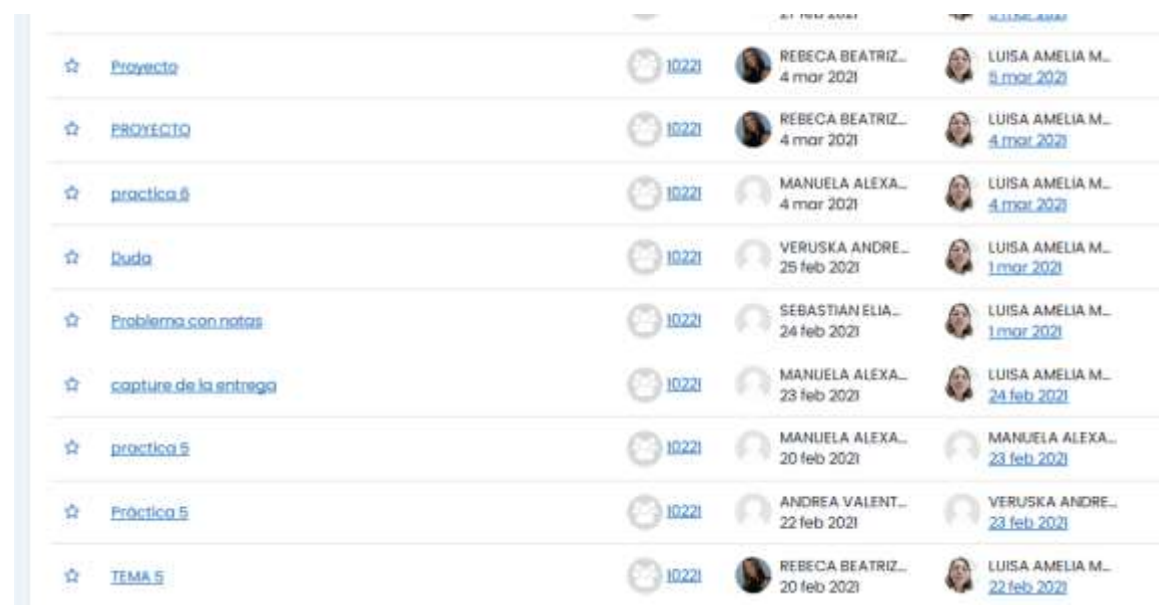

**Tareas**: En nuestras aulas, muchas veces los docentes nos piden como actividad subir alguna tarea que hacemos en Word, pdf o PowerPoint.

| -    | CONTENIDO PROGRAMÁTICO:            |
|------|------------------------------------|
| 0    | RECURSOS BIBLIOGRÁFICOS Y DE APOYO |
| 1273 |                                    |
| 8    |                                    |
| 12)  | Biabora un PROVECTO COMUNITARIO    |
| T2   | 1 Tarea                            |
| m    | (Bins Imager 4)                    |

Para enviar la tarea debemos hacer clic en el ícono y se observa el nombre de la actividad, una pequeña descripción, el estado de la tarea y la calificación que le dará el facilitador.

| ealizar un infor<br>Estado de l | la entrega                         | Instrucciones de<br>la tarea |
|---------------------------------|------------------------------------|------------------------------|
| Estado de la<br>entrega         | No entregado                       |                              |
| Estado de la<br>calificación    | sin calificar                      | Fecha límite<br>de entrega   |
| Fecha de<br>entrega             | viernes, 26 de marzo de 2021, 00 0 |                              |
| Tiempo<br>restante              | 13 horas 34 minutos                |                              |
| última<br>modificación          |                                    | Tiempo<br>restante de        |
| Comentarios<br>de la entrega    | Comunitarios (0)                   | entrega                      |
|                                 |                                    | Agregar entrega              |

Debemos dar clic en el botón **Agregar entrega** para poder adjuntar nuestra tarea.

Tenemos dos métodos para subir nuestra tarea:

**Arrastrar archivo**: Según como la muestra la imagen, se nos indica que al arrastrar nuestro archivo, se podrá adjuntar y posteriormente enviar la tarea.

Tenemos que identificar en nuestro computador donde se encuentra el archivo a enviar. Lo que debemos hacer es seleccionarlo haciendo un simple clic (una vez) con el mouse y sin dejar de presionar el botón arrastrarlo a la página del aula virtual.

| ) @ anothing als vehicles to the comp | çan petili terrini hir olahası                  | 1896-1-0 | Q, 2010017            | · 合向 本 会                        | 0 =                         |
|---------------------------------------|-------------------------------------------------|----------|-----------------------|---------------------------------|-----------------------------|
| Ada Vetali 🤤 UAF antices 🤤 UAF -imens |                                                 |          |                       |                                 |                             |
|                                       |                                                 |          |                       | 000                             | <del>@</del> · <sup>*</sup> |
| Realizer un informe del Terre         | 0                                               |          |                       |                                 |                             |
| Andrives enviotes                     | 100 000 000                                     | 1.8      | naño máximo de alohiv | o liste nomen méximo de avanivo | ns 20                       |
| a<br>#                                | · Autora                                        |          |                       | 1                               |                             |
| a<br>7                                | YARALINOS<br>Tipus de prefere propriet          |          |                       |                                 | Arrastramos<br>el archivo   |
| a<br>9                                | todos los lipos de archivo<br>Overelor comitión | rockist  |                       |                                 |                             |
| Activitian previn                     | and.                                            |          |                       |                                 | -                           |

Como se visualiza en la imagen el texto de la página cambia, solo debemos soltar el botón del mouse sobre la página para que suba el archivo.

Subir Archivo: Para subir un archivo presione el botón Agregar entrega.

| Tarea 1                      |                                     |                 |                    |  |
|------------------------------|-------------------------------------|-----------------|--------------------|--|
| Realizar un infor            | me del Terna I                      |                 |                    |  |
| Estado de l                  | a entrega                           |                 |                    |  |
| Estado de la<br>entrega      | No entregada                        |                 |                    |  |
| Estado de la<br>calificación | Sin colificar                       |                 |                    |  |
| Fecha de<br>entrega          | viernes, 26 de marzo de 2021, 00:00 |                 |                    |  |
| Tiempo<br>restante           | 13 horas 34 minutos                 |                 |                    |  |
| Úttima<br>modificación       | -                                   |                 |                    |  |
| Comentarios<br>de la entrega | Comentarias (0)                     |                 |                    |  |
|                              |                                     | Agregar entrega | Agregar<br>entrega |  |

Haga clic en el botón que se indica a continuación:

| Realizar un informe del fema 1                       | Agrogar                     |                                                      |
|------------------------------------------------------|-----------------------------|------------------------------------------------------|
| Archivoc enviados.                                   | Agregar                     | Temaño máximo de archivo SMB, número máximo de prote |
|                                                      | Acchicken                   | M                                                    |
|                                                      |                             | £                                                    |
|                                                      | Puede amouthary softer an   | things agul para anadrios                            |
|                                                      | tipos de antitiva aceptados |                                                      |
|                                                      | Tedos los tipos de anchivo  |                                                      |
|                                                      | Outraction convolution      |                                                      |
|                                                      |                             |                                                      |
| Actividad previo                                     |                             |                                                      |
| <ul> <li>Elaborature PROVDCTO COMUNITATIO</li> </ul> | Fn.                         | •                                                    |
|                                                      |                             |                                                      |

Nos aparece una ventana donde seleccionamos la opción de **Subir un archivo** y dar clic en el botón **Seleccionar Archivo o Browser**.

| Selector de                                        | archivos                                                                          | ×         |
|----------------------------------------------------|-----------------------------------------------------------------------------------|-----------|
| Archivos recient                                   | s j                                                                               | 111 i= 10 |
| UBL de descargo     Archivos privade     Wikimedia | Adjunto<br><u>Examinar.</u> No se ha seleccionado ningún archivo.<br>Guardar como |           |
|                                                    | AUTOF<br>SUISANA BRICERO                                                          |           |
|                                                    | Licencia no específicada                                                          |           |

Al presionar el botón, nos mostrará un botón donde tendremos que ubicar y seleccionar el archivo y dar clic en el botón **Examinar.** 

| in inf      | Buicar en 🔯 Bloci                                                                                                    | de notas de OneNote                                | - 000                                           | <b>⊡</b> •                          |            | ×     |
|-------------|----------------------------------------------------------------------------------------------------|----------------------------------------------------|-------------------------------------------------|-------------------------------------|------------|-------|
| vos er      |                                                                                                    | tilo: de notas de trabajo<br>Guia de Oneliote 2007 | Bloc de notes<br>Notas sin ard<br>Securir de Ma | personal<br>Was<br>creater Office G |            | m – m |
|             | Lashani<br>Alia<br>documentor                                                                                                    | TAREA<br>Decumento de Microsoft Offic<br>10 18     |                                                 |                                     | n archiva. | ]     |
|             | HIPC<br>An relace de rest Nonbox                                                                                                    | TAREA                                              |                                                 | Abn                                 |            |       |
| 1.010000    | Tpo                                                                                                    | Todos los archives                                 |                                                 | Cancelar                            |            |       |
| a principal | and the second second se |                                                    |                                                 | 1000                                | 1000       |       |

Hacemos clic en Subir Archivo:

| Sele           | ctor de ar                              | chivos                                             | × |
|----------------|-----------------------------------------|----------------------------------------------------|---|
| th Arc         | hivos recentes<br>sir un archivo        | 185 T-                                             | - |
| Arc<br>William | de descarga<br>hivos privados<br>imedia | Adjunto<br>Examinat                                |   |
|                |                                         | Autor<br>SIJISANA BRCEÑO                           |   |
|                |                                         | Seleccionar licencia ()<br>Ucencia na especificada | • |
| EA.            |                                         | Suble este archivo                                 |   |

Cuando esté cargado y seleccionado el archivo, sólo debemos dar clic en el botón **Guardar cambios**.

Es importante que tenga en cuenta:

- Las asignaciones que se entregan bajo la figura de Tareas solo pueden ser visualizadas por el facilitador, no por los participantes del aula.
- El sistema no permitirá enviar el trabajo después de la fecha y hora límite.
   Recuerde que si muchos usuarios intentan conectarse simultáneamente (por ejemplo, en los 10 minutos antes de que expire el plazo) lo más probable es

que el sistema se sature y NINGUNO pueda enviar sus trabajos por la lentitud de la red. Por favor, no deje las cosas para el último momento.

- Opcionalmente, una vez enviado el archivo la tarea puede seguir abierta y permitir que usted envíe nuevas versiones del trabajo. Cada versión reemplazará a la anterior. El profesor sólo verá la última que usted haya mandado. Esto depende de la configuración inicial de la tarea.
- Una vez calificada la tarea, cuando usted entre en la misma verá un cuadro de texto que le indicará qué profesor ha evaluado su trabajo, la fecha de la evaluación, la calificación obtenida y un comentario más o menos largo sobre su trabajo.

#### h. Módulos de Contenidos

Los módulos de contenidos o recursos constituyen simples enlaces a elementos que pueden ser vistos, leídos, desplegados, descargados de la red, entre otros, y que permiten obtener información. Hay muchos tipos de elementos que pueden constituir un recurso:

- Textos con más o menos formatos.
- Páginas Web internas o externas al Campus Virtual.
- Documentos en diferentes formatos: PDF, Doc, ppt, entre otros.
- Archivos de imagen
- Archivos ejecutables

**Libros**: Presenta un material textual como una estructura de capítulos y subcapítulos. El objetivo es estructurar la información de una forma simple y fácil de navegar, en lugar de proporcionar todo el texto en una sola pieza. Normalmente los recursos de tipo libro no son calificados.

Carpeta: Destra una lista de recursos en una carpeta o directorio. Página: Página de texto.

Archivos – varios: 💯 🖆

#### i. Servicio de Mensajería:

La plataforma dispone de un servicio de mensajería interna el cual puedes utilizar desde tus aulas virtuales. Para ello, debes ingresar en las aulas de sus módulos y ubicar el bloque de Navegación > Código Aula > Participantes, donde se visualizan a todos los compañeros y profesor del aula:

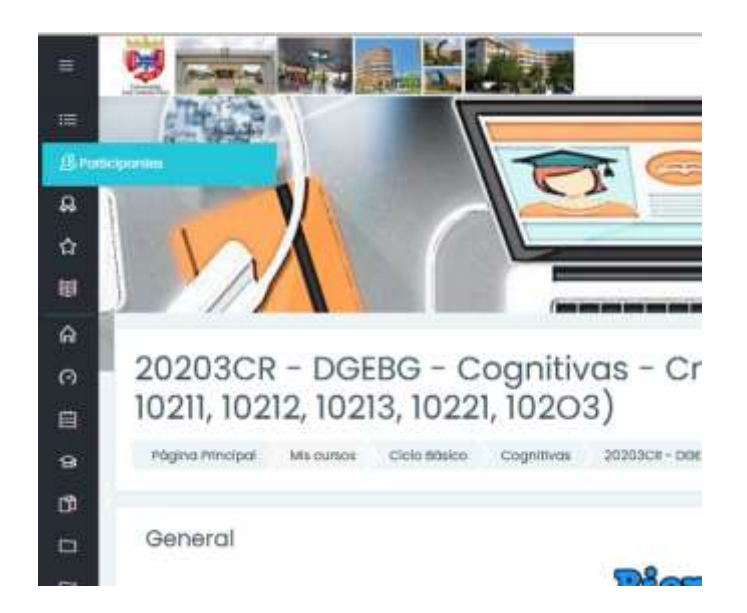

A continuación, haga clic en el nombre del participante:

| Cancelly Contract • (Wages •                                                                                                    | Derito o seleccióne                      |
|----------------------------------------------------------------------------------------------------|------------------------------------------|
| Agrigationdelön                                                                                                    |                                          |
| 45 participantes encontrados                                                                                                    |                                          |
|                                                                                                    | W B B B                                  |
| Apenential Nutrie a la C D E E D H I J E S M N H D P D E S F D                                                                                                    | w w s s s                                |
| 1                                                                                                    | 1 ( E )                                  |
| menders ( Amethoda(a) *                                                                                                    | Holes                                    |
|                                                                                                    | tabaltor                                 |
| MAMANNA ISANLI ALVARIZ JAVARILI                                                                                                    |                                          |
| MARAANA ISARIL ALVARILI TAVARILI<br>IVANA VALENTINA RMARO ISIITAS                                                                                                    | Estadior                                 |
| MADEANNA ISADEL ALVAREZ TAVARELI<br>IVANA VALENENA AMAREZ TAVARELI<br>ANDRELI DAVID DETANCIDURT RONDON                                                               | Estadio                                  |
| MADIANNA ISADEL ALVAREZ TAVARELI<br>IVANA VALENDIA AMARO ISEITAS<br>ANDRES DAVID DETANCOURT RONDON<br>MIGUEL INICUL DEANDT LANDAETA                                  | tatulor<br>tatulor<br>fatulor            |
| MANDANNA ISANGLALVAREE TAVAREU<br>IVANA VALENDIA MAARO ELITAS<br>ANDREE DAVID DETANCOURT RONDON<br>MIQUEE ENROUE BEARDE LANDAETA<br>YURIDEUE EARCHINA MERVO GONZALEZ | Estador<br>Estador<br>Estador<br>Estador |

| 1 🥺 📻 🚮 .                                                                                    | the second                                                                      | • • • • •                                                                                                    |
|----------------------------------------------------------------------------------------------|---------------------------------------------------------------------------------|----------------------------------------------------------------------------------------------------|
| Perfil de usuario     Pegnurrecont Macanes     Pegnurrecont Macanes     Pegnurrecont Macanes | Caso maco Cogretione 20203CH - Onted - Cogretione - C<br>B, www.mtt.Yawamu      | 2007/vitar o vivendado Queso Moreno (1010, 10202, 10203, 10203)                                              |
| MARIANNA I<br>ALVAREZ                                                                        | MA Enviar Me                                                                    | ensaje RILLI 🗢 uwww. 📾 Afuetr a fun confector                                                                |
| Ch Dissistmenuge<br>D 2. Mode company                                                        | Detalles de usuario<br>Descrión de cerreo<br>Pale<br>Venezión de cerreo<br>Pale | Minicalifancia<br>metri ocongreso<br>werkastas ke esperante del Urog<br>Menuope an force<br>nome de dessenno |
| •                                                                                            | Etudiod<br>yatingia                                                             | Administración                                                                                               |

Luego, seleccione el enlace "Mensaje":

| biaquedis            |                    |   |
|----------------------|--------------------|---|
|                      | D.comattee         |   |
| *Destacados ())      |                    |   |
| C BUSANA BIOCERO     | 2                  |   |
| + tinapo III         |                    |   |
| + Privada (4)        |                    |   |
|                      | Barthanan manadja. | 0 |
|                      |                    |   |
|                      |                    |   |
| currente en couracio |                    |   |

Posteriormente, se visualiza un cuadro de texto que le permitirá escribir su mensaje y enviarlo:

En la imagen siguiente podemos observar un mensaje enviado:

| Дсонана            |                     |  |
|--------------------|---------------------|--|
| • Desenacional (1) | Nota                |  |
| SUSANA BIRCEÑO     |                     |  |
| • despo 00         |                     |  |
| • Privada (11)     |                     |  |
|                    | Earthanan Harridge. |  |
|                    |                     |  |
|                    |                     |  |
|                    |                     |  |

También puede acceder a la mensajería:

| ■ ↑              | The second  | Mensajería           |
|------------------|-------------|----------------------|
| Búsqueda         | Q 🕸         |                      |
|                  | 요 Contactos |                      |
| Destacados (1)   |             |                      |
| Grupo (0)        |             |                      |
| • Privado (1)    |             |                      |
| LEOPOLDO<br>Hola | K.          | Mensajes<br>Privados |
|                  |             |                      |

#### j. Informe de Actividades:

Los docentes y administradores pueden visualizar los registros de actividad por participante, las acciones realizadas y los recursos que revisó:

| Horo                              | Nombre<br>completo del<br>usuano | Usuario<br>afectado                   | Contexto del evento                                                                                                    | Componente        | Nombre evento                                                  | Descripción                                                                                                    | Origen | Otrección iP          |
|-----------------------------------|----------------------------------|---------------------------------------|----------------------------------------------------------------------------------------------------|-------------------|----------------------------------------------------------------|----------------------------------------------------------------------------------------------------|--------|-----------------------|
| 25 de<br>Inonio de<br>2021, 11:45 | NUGANA<br>BIOCE/AD               | -                                     | Pogna Principol                                                                                                    | listerno          | Curso visto                                                    | The user with kt '4545' viewed the course with kt T.                                                                            | web    | 192.168.11            |
| 25 de<br>reatio de<br>2021,11-43  | NINGRAMA                         | 10)<br>(10)                           | Pagena (Hindpol                                                                                                    | Sidemo            | Curso visto                                                    | The user with id '4545' viewed the course with Id T.                                                                            | web:   | 102108.01             |
| 25 de<br>ream de<br>2021, 11 43   | SILDANA<br>BIRCENO               | BOPOLDO AOSE<br>CUMADA PÓNIC          | GRUDPIC BUILMIN, BRICERIO                                                                                                 | Gialemo           | Merselje visto                                                 | The user with 37 4545' read a message from<br>the user with 33 4542'.                                                           | web    | 192.166.11            |
| 25 de<br>morto de<br>2021, 11 41  | SUSANA<br>BISICE/AG              | ž.                                    | Pagna Principal                                                                                                    | Sistema           | Euro vielo                                                     | The user with ld '#5#5' viewed the course<br>with ld T.                                                                         | web    | 162 1045.11           |
| 25 de<br>marzo de<br>2021, 11 41  | BUURNA<br>BRCE/43                | 2                                     | Physical Physiopol                                                                                                    | Sistema           | Curso vites                                                    | The user with x314545" viewed the source with x31".                                                                             | web    | 992,968.07            |
| 25 de<br>morzo de<br>2021, 11 47  | BRCE/KO                          |                                       | Págna Pincipal                                                                                                    | Sialerna          | Cursó vieto                                                    | The user with ${\rm id}' {\rm d} {\rm 5} {\rm d} {\rm 5}'$ showed the course with ${\rm id} {\rm T}$                            | web    | 192 164.1.1           |
| 25 de<br>monto de<br>2025, 1133   | UUGANA<br>BINCONS                | MASSANNA<br>KIADELALVAREZ<br>SAVARELI | Curso: 20200001 - 00009 -<br>Cognitivas - Chechvidud e<br>evventivas (curso bizneso 1025),<br>10202, 90013, 10221, 90003) | listerna          | Perti de usuario<br>vista                                      | The user with id '4545' viewed the profile for<br>the user with id '2506' in the course with id '2.                             | with   | 192.968.07            |
| 21 da                             | SUSANA<br>MININA                 | in c                                  | Curso 2020309 - 00089 -                                                                                                   | Sistema           | Detto dis coccorrice                                           | The user with Id '4545' viewed the list of users in the net one of the list of users                                            | web    | 102308-11             |
| 25 de<br>mateix de<br>2021, 10-2  | WICERO<br>7                      | MINDONO<br>MINDONO                    | Ofm                                                                                                    | Tures             | normaliania die<br>entregio visita.                            | The user with id '4540' varied their<br>subrivesion for the assignment with course<br>module id '42000'.                        | web    | 112.004.1.1           |
| 2% sta<br>mono de<br>2021, 10:2   | BISANA<br>BISISSO                |                                       | Ors                                                                                                    | Tarwa             | Milefullis de Asime<br>Vient                                   | The user with 1d '4545' viewed the 'selign'<br>activity with course module id '43069'                                           | web    | 102-104-11            |
| 25 de<br>maran de<br>2021, 10-2   | DL/IAWA<br>MHCENO                | 2.4                                   | 010                                                                                                    | 1040              | ter ha visualtaido a<br>estado de la<br>entrega.               | The user with ld '4545' has viewed the<br>subrivision status page for the assignment<br>with dourse module id '42088'.          | web    | 102,106,13            |
| 25 de<br>monto de<br>2021, 10:21  | eosana<br>micriio                | 3                                     | Om                                                                                                    | heeo              | Mödulin die operati<br>vielen                                  | The user with all 45.45 viewed the being<br>activity with course module ist 43000                                               | anto.  | HE MALT               |
| 25 de<br>Instatu de<br>2001,10:3  | BUSANA<br>BINCENO                | (¥                                    | avo                                                                                                    | 10900             | be ha visvalada e<br>estado de la<br>entrega                   | The user with id '4546' has viewed the<br>adartments status page to the assignment<br>with resume module id '85096'.            | web .  | 102.160.13            |
| 25 de<br>motec de<br>2031, 10 2   | BUSANA<br>BIRCERIO               | 1                                     | 0990                                                                                                    | 10160             | vide                                                           | the user with 13 45.45 'valuent the 'paragr'<br>activity with course module 10 430.99.                                          | web    | 102108-11             |
| 25 de<br>marao de<br>2021.10 de   | BUSANA<br>BIKLERES               | MILLIANS<br>BITCHIO                   | Otro                                                                                                    | Statemat          | finaliación de<br>actividad de cursu<br>actuelizado            | The user with lid '4545' updated the<br>completion state for the source module with<br>lid '43095' for the user with lid '4545' | mata   | 102-008-1.1           |
| 25 de<br>mater de<br>2021, 10:2   | BICERO                           | BICIPIO                               | Dire                                                                                                    | Statiantics       | Privatazación als<br>controlitación de curso<br>controlitación | The user with 1d 4545 lightness the<br>completion state for the course mouture with<br>1d 43000 for the over with 1d 4540.      | - MMD  | 122.106.13            |
| 700.444                           | and had a prior                  |                                       | Chargest Restoration who Providences                                                                                      | The second second | The second debined                                             | When I should be stated by \$10.000 a feature with block successing                                                             | -      | And the second second |

#### k. Cambiar Contraseña:

Seleccione Perfil > Cambiar contraseña: Pendiente de su teclado, verifique si esta en minúsculas o mayúsculas.

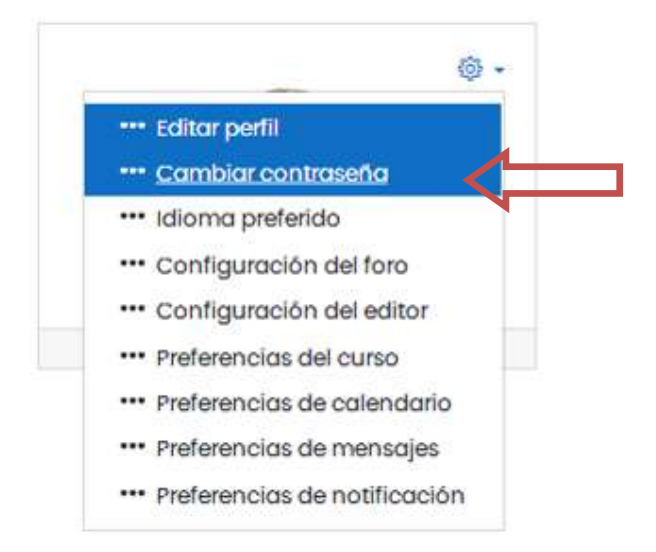

| Página Principal Área pene | anal Preferencias | Cuenta de usuario                                     | Cambiar contraseña                                          |
|----------------------------|-------------------|-------------------------------------------------------|-------------------------------------------------------------|
| Cambiar contraseñ          | a                 |                                                       |                                                             |
| Nombre de usuario          | sbrice            | no                                                    |                                                             |
|                            | La col<br>cardo   | ntraseña deberia tener al<br>ter(es) no alfanuméricos | menos 8 caracter(es), al menos i digito(s)<br>como *,-, o # |
| Contraseño actual          | 0                 |                                                       |                                                             |
|                            | 0                 |                                                       |                                                             |
| Nueva contraseña           |                   |                                                       |                                                             |

# k. Créditos e Información de Contacto:

Elaborado por:

Dirección General de Nuevas Tecnologías, Universidad José Antonio Páez.

Ubicación: Edificio 4. Piso 2. Campus UJAP.

Correo de Contacto: <u>soporteujapvirtual@gmail.com</u>